## **Enabling The Reggienet Turningpoint Integration For Your Course**

- 1. Log into your ReggieNet.
- 2. Click on Site Info, then Manage Tools.

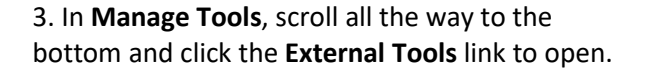

4. Check the box for **Clickers**. Click Continue then Finish.

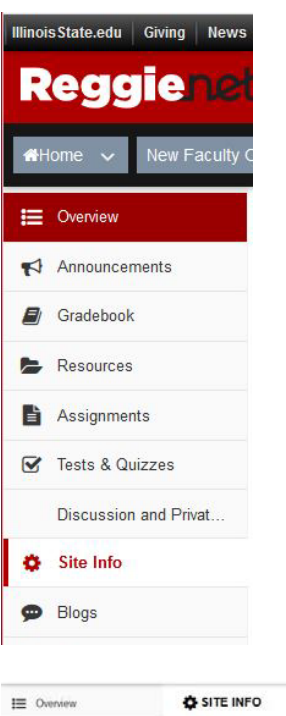

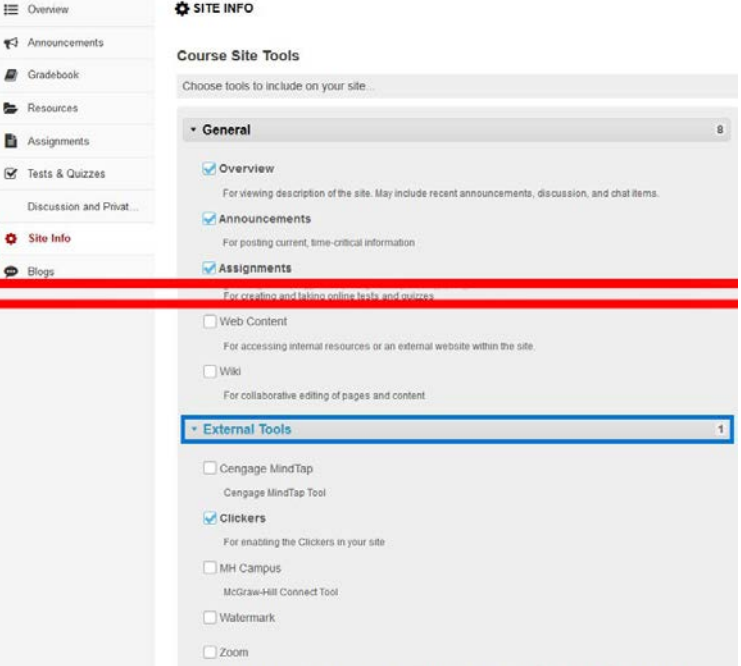

| 5.                                   | The Clickers link should no | sw | be visible t | to |
|--------------------------------------|-----------------------------|----|--------------|----|
| anyone viewing the ReggieNet course. |                             |    |              |    |

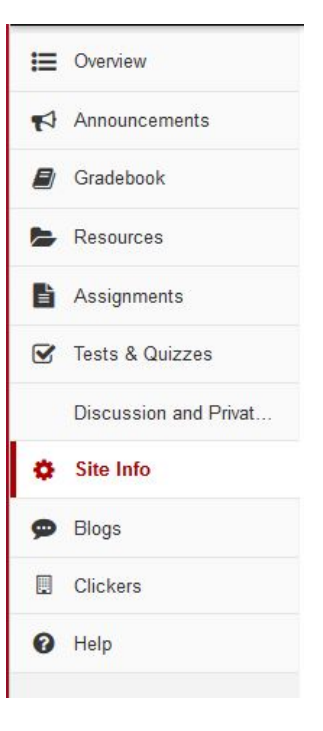

| Dverview      |                                                            |
|---------------|------------------------------------------------------------|
| Announcements | Page opened in new window. <u>Press to re-launch page.</u> |
| Gradebook     |                                                            |
| Resources     |                                                            |

Clicking on the **Clickers** link in ReggieNet will launch a new tab in the browser to the TurningPoint account page. If not, simply click the "Press to re-launch page" link in ReggieNet (see above).

Professors should make sure they have an account with TurningPoint. They do NOT have to register a clicker or subscription. The ReggieNet link is there for the students, not the professor (who'll be using the client for all their TurningPoint management needs).

Students have to make sure, however, to use this link make an account—or verify their TurningPoint information and register a subscription and clicker (for using the ResponseCard RF LCD/"clicker" hardware). The TurningPoint link in ReggieNet is also where students will be able to visit the ISU TurningPoint store if they choose to buy from there rather than a bookstore on campus.